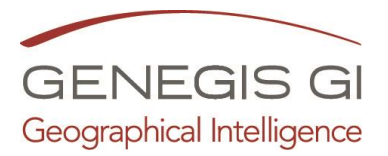

## Guida per la Creazione di un nuovo account

(solo amministratore) Puoi vedere il video al seguente <u>link</u>

1. Accedere al portale (*nomecomune.servizigis.it*) utilizzando la password da *Amministratore* tramite il Menu:

Utente o Nome Utente (1) 
Gestione Utenti (2)

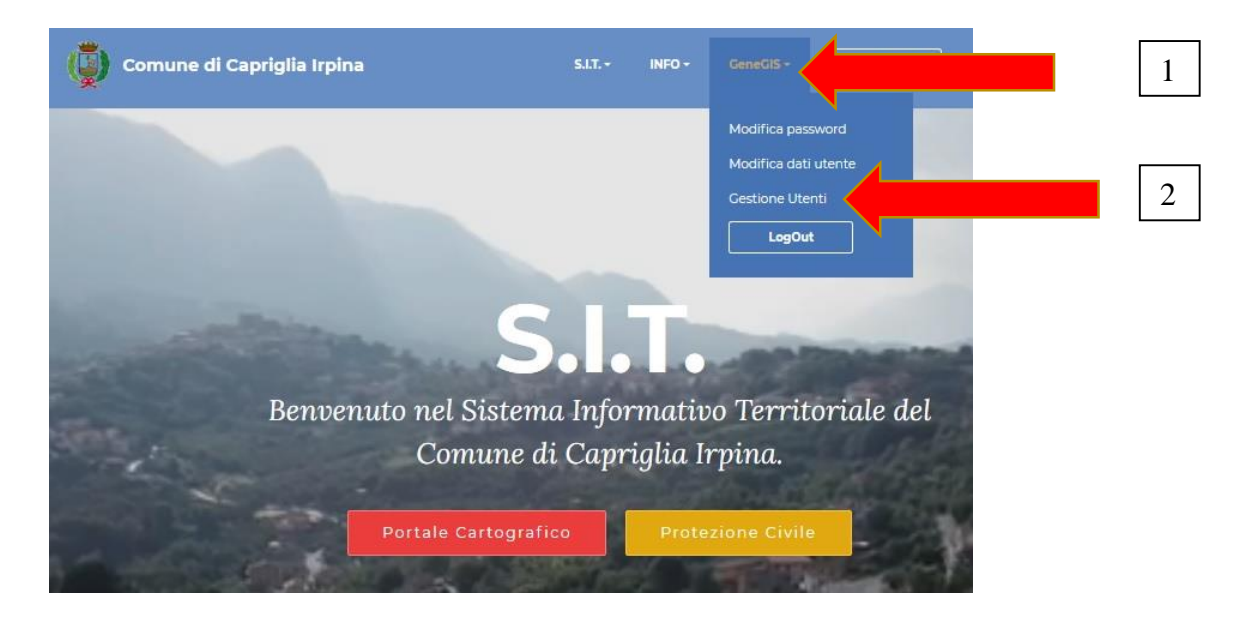

Accedere alla pagina Gestione Utenti e selezionare il comando
 "Nuovo Utente" (1)

|          |        | Comune di Capriglia Irpina |              |                |            |  |  |
|----------|--------|----------------------------|--------------|----------------|------------|--|--|
| Dews:    | otizie |                            |              |                |            |  |  |
| Cognome: |        | Data ins.:                 | ×            | <u>Ricerca</u> | $\bigcirc$ |  |  |
| E-mail:  |        |                            | Nuovo utente | Nº utenti: 10  |            |  |  |
|          |        |                            |              |                |            |  |  |

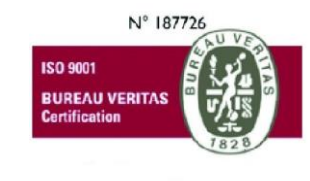

GeneGIS GI Srl Cap.Soc € 675.000 i.v. REA 972838 - Registro Imprese di Milano, c.F. e P.IVA 03810600159 info@genegis.net - www.genegis.net

## Registered Office

Viale L. Scarampo 47, 20148 Milano Tel. +39 02 33 00 09 04 - Fax +39 02 39 25 61 85

## Bologna Branch

Via Marconi, 71 - 40122 Bologna Tel. +39 051 19 98 40 95 - Fax +39 051 42 10 419 **Turin Branch** Lungo Dora Colletta, 67 - 10153 Torino Tel. +39 011 85 58 54 - Fax +39 011 85 58 54

Benevento Branch Contrada Piano Cappelle - 82100 Benevento Tel. +39 0824 77 84 72 - Fax +39 0824 77 88 32

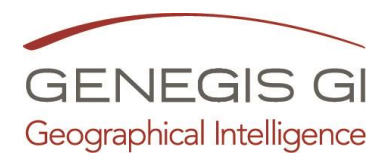

 Accedere alla pagina Dati Personali, scegliere il Ruolo (1) (Vedi Specifiche del Ruolo) e compilare la scheda (2), almeno dei campi segnati con l'asterisco (obbligatori) ed al termine cliccare su Salva (3)

|                                                                                                    |                                                                                                    |                                                                                                    | Dati pe                                                                                                    | ersonal |
|----------------------------------------------------------------------------------------------------|----------------------------------------------------------------------------------------------------|----------------------------------------------------------------------------------------------------|----------------------------------------------------------------------------------------------------|---------|
|                                                                                                    |                                                                                                    |                                                                                                    |                                                                                                    |         |
| Ruolo                                                                                                    | Generico                                                                                                    | 1                                                                                                    |                                                                                                    |         |
| Titolo                                                                                                    | -                                                                                                    |                                                                                                    |                                                                                                    |         |
| Cognome                                                                                                    | ×                                                                                                    |                                                                                                    |                                                                                                    |         |
| Nome                                                                                                    | ×                                                                                                    |                                                                                                    |                                                                                                    | 2       |
| Data nascita                                                                                                    | *                                                                                                    | (gg/mm/aaaa)                                                                                                    |                                                                                                    |         |
| Luogo nascita                                                                                                    | *                                                                                                    |                                                                                                    |                                                                                                    |         |
| Provincia di nascita                                                                                                    | •                                                                                                    | 0000                                                                                                    |                                                                                                    |         |
| Comune nascita                                                                                                    | sconosciuto                                                                                                    |                                                                                                    |                                                                                                    |         |
| Città                                                                                                    |                                                                                                    |                                                                                                    |                                                                                                    |         |
| Sesso                                                                                                    | м                                                                                                    | 44                                                                                                    | 4                                                                                                    |         |
| Codice Fiscale                                                                                                    | *                                                                                                    |                                                                                                    |                                                                                                    |         |
| Nazionalità                                                                                                    | * TTALIA                                                                                                    |                                                                                                    |                                                                                                    | 2       |
| Indirizzo                                                                                                    |                                                                                                    |                                                                                                    |                                                                                                    |         |
| Numero Civico                                                                                                    |                                                                                                    |                                                                                                    |                                                                                                    |         |
| Provincia                                                                                                    | -                                                                                                    |                                                                                                    |                                                                                                    |         |
| Comune                                                                                                    |                                                                                                    | 20.                                                                                                    |                                                                                                    |         |
| CAP                                                                                                    |                                                                                                    |                                                                                                    |                                                                                                    |         |
| Telefono                                                                                                    |                                                                                                    |                                                                                                    |                                                                                                    |         |
| Cellulare                                                                                                    |                                                                                                    |                                                                                                    |                                                                                                    |         |
| N° Iscrizione Albo                                                                                                    |                                                                                                    | •                                                                                                    |                                                                                                    | 2       |
| E-Mall                                                                                                    |                                                                                                    |                                                                                                    |                                                                                                    |         |
|                                                                                                    | E-mail non presente                                                                                                    |                                                                                                    |                                                                                                    |         |
| INFORMATIVA AI Se<br>Ai sensi dell'art. 13 d<br>Titolare' dei trattam<br>dati personali sono<br>onilie. In relazione a<br>strumenti manuaji, i | ENSI DELL'ART. 13 D.LGS 30/06/<br>del D.lgs 196/03 in materia di pro<br>ento, è tenuto a fornirLe alcunei<br>trattati esclusivamente per con<br>sito finalità sopra descritta, il tra<br>informatici e telematici con logic | 2003, n. 196<br>otezione dei dati persona<br>informazioni in merito a<br>sentire un corretto funzi<br>tramento dei dati perso<br>che strettamente correia | ali, l'Ente in qualità di<br>l'utilitzo dei Suol<br>onamento dei servizi<br>ali avviene mediante<br>te alle finalità stesse |         |
| * Autorizzz<br>di quanto                                                                                                    | en<br>Ja                                                                                                    | 2 <sup>etto</sup> i di "tutela de                                                                                                    | i dati personali".                                                                                                    |         |
| Salva                                                                                                    |                                                                                                    | ia 3 il                                                                                                    | 12                                                                                                    |         |
|                                                                                                    |                                                                                                    |                                                                                                    |                                                                                                    |         |

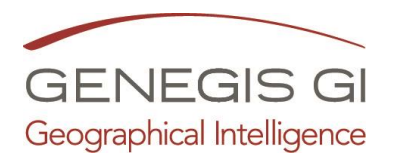

4. Accedere alla pagina Gestione Utenti e selezionare Cambia Password (1), inserire la password (2) e confermarla e cliccare su Salva (3)

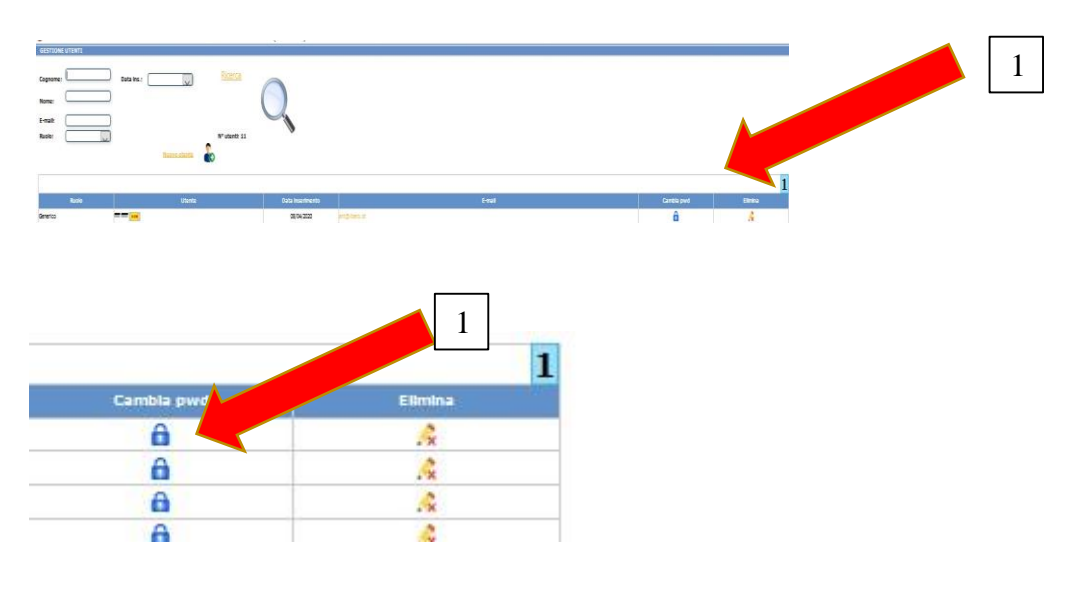

|                    |             | Modifica da   | ati di autentic | azione e password |
|--------------------|-------------|---------------|-----------------|-------------------|
| Dati utente        |             |               |                 | •                 |
| Modifica dati di a | utenticazio | ne.           |                 |                   |
| Ruolo              |             | Generico      | ~               |                   |
| Cognome            | 8           | ITTI          |                 |                   |
| Nome               |             |               |                 |                   |
| E-Mail             |             | ant@libero.ot |                 |                   |
| Password           | *           |               |                 |                   |
| Conferma           | 8           |               |                 |                   |
|                    |             | Salva         |                 | 3                 |
|                    |             |               |                 |                   |

- 5. Modificare i Dati o la Password del proprio account dal Menu:
  - a. Utente Addifica Password (1) Addifica dati utente (2)

| Contract and a contract and a contract and contract and contract and a contract and a contract and a contr                                                                                                    |                                                                                                    |                                                                |                         | Stato di allerta: (Normalità)                                                                           | Modifica password                       | the d | 1  |
|----------------------------------------------------------------------------------------------------|----------------------------------------------------------------------------------------------------|----------------------------------------------------------------|-------------------------|----------------------------------------------------------------------------------------------------|-----------------------------------------|-------|----|
| course     upped       task     imped       task     imped <td< th=""><th></th><th></th><th></th><th>Dati personali</th><th>Modifica dati utente<br/>Cestione Utenti</th><th></th><th></th></td<>                                                                                                    |                                                                                                    |                                                                |                         | Dati personali                                                                                          | Modifica dati utente<br>Cestione Utenti |       |    |
| Add the second of the second of the second o                                                                                                    |                                                                                                    | •                                                              | ODICE: 6                |                                                                                                    | LogOut                                  |       |    |
| <pre>M</pre>                                                                                                    | alio                                                                                                    |                                                                | Amministratore          |                                                                                                    |                                         |       | 12 |
| prome * **********************************                                                                                                    | olio                                                                                                    |                                                                | •                       |                                                                                                    |                                         |       |    |
| me * Sensiti   ge astati * Gargin   ge astati * Gargin   test distation * Gargin   test distation * Gargin <td>pnome</td> <td></td> <td>r 7.</td> <td></td> <td></td> <td></td> <td></td>                                                                                                    | pnome                                                                                                    |                                                                | r 7.                    |                                                                                                    |                                         |       |    |
| a satural         * 0.000 (Fm)         (go (Fm))         (go (Fm))                                                                                                    | 114                                                                                                    |                                                                | GeneGIS                 |                                                                                                    |                                         |       |    |
| ap assol     *       Appa assol     *       Appa assol     *                                                                                                    | la nascita                                                                                                    |                                                                | 01/08/1974 (gg/mm/aaaa) |                                                                                                    |                                         |       |    |
|                                                                                                    | opo nascita                                                                                                    |                                                                | Ottalia Officiero       |                                                                                                    |                                         |       |    |
| Store stack     Image: Store stack       see     Image: Store stack       see     Image: Store stack       see     Image: Store stack       store stack     Image: Store stack       store stack     Image: Store stack       store store stack     Image: Store stack       store store store stack     Image: Store store stack       store store s                                                                                                    | where the sector                                                                                                    |                                                                | -                       |                                                                                                    |                                         |       |    |
|                                                                                                    | tions nasr2a                                                                                                    |                                                                |                         |                                                                                                    |                                         |       |    |
| ses         Image: session and session and ses                                                                                                    | 12                                                                                                    |                                                                |                         |                                                                                                    |                                         |       |    |
| Next Notal     Next Notal       Next Notal     Image: Notal Notal Not                                                                                                    | 150                                                                                                    |                                                                | M                       |                                                                                                    |                                         |       |    |
| texetal                                                                                                    | dice Fiscale                                                                                                    |                                                                | 7M                      |                                                                                                    |                                         |       |    |
| Atto Sama Characteria Control Control                                                                                                    | zionaittà                                                                                                    |                                                                | ITALIA                  |                                                                                                    |                                         |       |    |
| detab     Image: Concerned on the second on the second on th                                                                                                    |                                                                                                    |                                                                |                         |                                                                                                    |                                         |       |    |
| Inter Data Seconda Caracteriza de la deservación de la deservación de la defensiona de la defensiona defensiona de la defensiona de la defensiona defensiona de la defensiona defensiona de la defensiona de la defensiona defensiona de la defensiona defensiona de la defensiona de la defensiona defensiona de la defensiona defensiona defensiona defensiona defensiona                                                                                                    | dirizzo                                                                                                    |                                                                |                         |                                                                                                    |                                         |       |    |
| where is a second second secon                                                                                                    | umero Civico                                                                                                    |                                                                |                         |                                                                                                    |                                         |       |    |
| mene information information i                                                                                                    | ovincia                                                                                                    |                                                                | -                       |                                                                                                    |                                         |       |    |
| Anora Antonia<br>Anora Antonia<br>Na Antonia<br>Na Antonia<br>Na Antonia<br>Antonia<br>Na Antonia<br>Antonia<br>Antoni | mune                                                                                                    |                                                                | sconosciuto             |                                                                                                    |                                         |       |    |
| tatas<br>Barotes Alos<br>La georgene ao testar testas menerge constructo a de assessar constructor<br>La georgene ao testar testas menerge constructo a de assessar constructor<br>La georgene ao testar testas menerge constructo a de assessar constructor<br>La georgene ao testar testas menerge constructor a de assessar constructor<br>La georgene ao testar testas menerge constructor a de assessar constructor<br>La georgene ao testar testas menerge constructor a de assessar constructor<br>La georgene ao testar testas menerges constructor a de assessar constructor<br>La georgene ao testar testas menerges constructor a de assessar constructor<br>de assessar testas menerges constructor a de assessar constructor<br>de assessar testas menerges constructor a de assessar constructor<br>de assessar testas menerges constructor a de assessar constructor<br>de assessar testas menerges constructor a de assessar constructor<br>de assessar testas menerges constructor a de assessar constructor<br>de assessar testas menerges constructor a de assessar constructor menerges<br>de assessar testas de assessars, formande assessars<br>de assessars de assessars, formande assessars<br>de assessars de assessars, formande assessars<br>de assessars de assessars, formande assessars<br>de assessars de assessars, formande assessars<br>de assessars de assessars, formande assessars<br>de assessars de assessars, formande assessars<br>de assessars de assessars, formande assessars<br>de assessars<br>de assess                                                                                                    |                                                                                                    |                                                                |                         |                                                                                                    |                                         |       |    |
| Annua Conton Ado 20 20 20 20 20 20 20 20 20 20 20 20 20                                                                                                    | kefono                                                                                                    |                                                                |                         |                                                                                                    |                                         |       |    |
| Section Allo III<br>                                                                                                    | Bulare                                                                                                    |                                                                |                         |                                                                                                    |                                         |       |    |
| All Control Control Co                                                                                                    | Iscrizione Albo                                                                                                    |                                                                | 123                     |                                                                                                    |                                         |       |    |
| Lefense transparates NEMENTATA LI SILE DE CARDELLA INI A Lapura atra 1, 5 uno Diguesta ano Mangalana atra 1, 5 uno Diguesta atra 1, 5 uno Diguesta atra 1, 5 uno                                                                                                    | tall                                                                                                    |                                                                |                         |                                                                                                    |                                         |       |    |
| INFORMATION AT SMALL DOLLAR 2006/2020. n. 198<br>A Level and mr. 1. Dar O. gu 19(2) in memory and processors at data processors. There is numerical at a small at a smal                                                                                                    |                                                                                                    |                                                                | 8-mail non presente     |                                                                                                    |                                         |       |    |
|                                                                                                    | <ul> <li>Escrizione Albo</li> <li>National dell'art. 12 di<br/>Al sensi dell'art. 12 di<br/>Tholane de trattam<br/>del personali con<br/>onine. In relacione a<br/>strumenti manuali, il</li> </ul> | NEL DI<br>el D. Ig<br>ento, é<br>trattat<br>ila fina<br>iforma | 123                     | ones, riferes in qualità di<br>an un tato del Sun<br>Sonali avvinte madantes<br>sonali avvinte madantes |                                         |       |    |

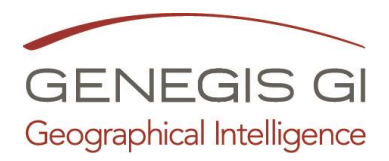

- 6. Specifiche del Ruolo
  - a. Amministratore: Può gestire tutti i dati e le utenze;
  - b. Gestore portale: Può gestire tutto ma non può assegnare il ruolo "Amministratore" agli utenti;
  - c. Gestore dati Intercomunale: Può gestire tutti i dati ma non le utenze;
  - d. Gestore dati Comunale: Può consultare tutto. Può gestire i dati riferiti al Comune di appartenenza, non le utenze. Non può modificare i dati degli altri Comuni. Non può cambiare mai il comune di riferimento;
  - e. Operatore: Può consultare tutto e modificare solo i propri dati utente;
  - f. **Generico**: Utente con registrazione non ultimata. Può consultare solo i dati pubblici.